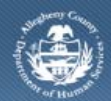

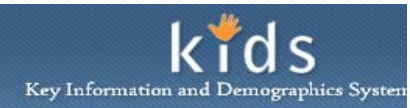

# **Client Document Library – Parent Conflict Job Aid**

The *Client Document Library* screen is used by Parent Conflict Attorneys to view OCYF Case documentation for the child whose parent(s) they have been ordered to represent.

### Access the Client Document Library screen

|                                                                                                    | Departmo<br>Allegheny           | ent of Human Services<br>County, Pennsylvania                               | Kids<br>Key Information and Demographics |
|----------------------------------------------------------------------------------------------------|---------------------------------|-----------------------------------------------------------------------------|------------------------------------------|
|                                                                                                    |                                 |                                                                             | Help Logout                              |
|                                                                                                    | Search   Court History   Client | Document Library                                                            |                                          |
| Name   Y pret-<br>y pret-<br>y nere   Y pret-<br>y nere   Y pret-<br>y                                                                                                    | anizer Locus History            | Client Document Library                                                     |                                          |
| Newsit:     Contents     Contents     Contents     Contents       ************************************                                                                                                    | ocus                            | Denotes Required Fields Penotes Half-Mandatory Fields Denotes AFCARS Fields |                                          |
| Lingent     Description       // Piret     Image: Second Right (199)     201/200       // Piret     Image: Second Right (199)     201/200       // Piret     Image: Second Right (199)     201/200       // Piret     Image: Second Right (199)     201/200/200       // Piret     Image: Second Right (199)     201/200/200       // Piret     Image: Second Right (199)     201/200/200       // Piret     Image: Second Right (199)     201/200/200       // Piret     Image: Second Right (199)     201/200/200       // Piret     Image: Second Right (199)     201/200/200       // Piret     Image: Second Right (199)     201/200/200       // Piret     Image: Second Right (199)     201/200/200       // Piret     Image: Second Right (199)     201/200/200       // Piret     Image: Second Right (199)     201/200/200       // Piret     Image: Second Right (199)     201/200/200       // Piret     Image: Second Right (199)     201/200/200       // Piret     Image: Second Right (199)     201/200/200       // Piret     Image: Second Right (199)     201/200/200                                                                                                    | Name:                           | Documents Referrals Contacts Collater                                       |                                          |
| Provide     Provide     Approved Data     Approved Data | London                          | Conates Conates Conates                                                     | 31                                       |
| Openantic     Openantic     Approved Date       // Tree:     Critical Francing Face (Face)     Critical Francing Face     Critical Francing Face       // Tree:     Critical Francing Face (Face)     Critical Francing Face     Critical Francing Face       // Tree:     Critical Francing Face (Face)     Critical Francing Face     Critical Francing Face       // Tree:     Critical Francing Face     Critical Francing Face     Critical Francing Face       // Tree:     Critical Francing Face     Critical Francing Face     Critical Francing Face       // Tree:     Critical Francing Face     Critical Francing Face     Critical Face       // Tree:     Critical Face     Critical Face     Critical Face       // Tree:     Critical Face     Critical Face     Critical Face       // Tree:     Critical Face     Critical Face     Critical Face       // Tree:     Critical Face     Critical Face     Critical Face       // Tree:     Critical Face     Critical Face     Critical Face       // Tree:     Critical Face     Critical Face     Critical Face       // Tree:     Critical Face     Crital Face     Cri                                                                        | / Type:                         |                                                                             |                                          |
| 1/10:       Circla D-main(series Files (FBP)         (2/13)      (2/13)      (2/13)      (2/13)      (2/13)      (2/13)      (2/13)      (2/13)      (2/13)      (2/13)      (2/13)             (2/13)      (2/13)         (2/13)       (2/13)                            (2/13)                                                                                                    | y Name:                         | Document                                                                    | Approved Date                            |
| Transit     (C1210-101)     (C1210-101)     (C1210-101)       Anter:     (C1210-101)     (C120)     (C1210-101)       Anter:     (C1210-101)     (C120)     (C120)       Anter:     (C120-101)     (C120)     (C120)       Anter:     (C120)     (C120)     (C120)       Anter:     (C120)     (C120)     (C120)       Anter:     (C120)     (C120)     (C120)       Anter:     (C120)     (C120)     (C120)       Anter:     (C120)     (C120)     (C120)       Anter:     (C120)     (C120)     (C120)       Anter:     (C120)     (C120)     (C120)       Anter:     (C120)     (C120)     (C120)       Anter:     (C120)     (C120)     (C120)       Anter:     (C120)     (C120)     (C120)       Anter:     (C120)     (C120)     (C120)       Anter:     (C120)     (C120)     (C120)       Anter:     (C120)     (C120)     (C120)       Anter:     (C120) <td>/ ID:</td> <td>Client Information</td> <td></td>                                                                                                    | / ID:                           | Client Information                                                          |                                          |
| Test:     Test:     Test:     12/12/2012       Visite::     Test:     12/12/2012     12/12/2012       Visite::     Cite::     12/12/2012     12/12/2012       Visite::     Cite::     12/12/2012     12/12/2012       Visite::     Cite::     12/12/2012     12/12/2012       Visite::     Cite::     12/12/2012     12/12/2012       Visite::     Cite::     12/12/2012     12/12/2012       Visite::     Cite::     12/12/2012     12/12/2012       Visite::     Cite::     12/12/2012     12/12/2012       Visite::     Cite::     12/12/2012     12/12/2012       Visite::     Cite::     Cite::     12/12/2012       Visite::     Cite::     Cite::     12/12/2012       Visite::     Cite::     Cite::     12/12/2012       Visite::     Cite::     Cite::     Cite::       Visite::     Cite::     Cite::     Cite::       Visite::     Cite::     Cite::     Cite::     Cite::       Visite::     Cite::                                                                                                    |                                 | CYF310 - Family Service Plan Letter                                         |                                          |
| image:     0dd Fernamenery Ran (209)     12/12/011       image:     12/12/011     12/12/011       image:     12/12/011     12/12/011       image:     12/12/011     12/12/011       image:     12/12/011     12/12/011       image:     12/12/011     12/12/011       image:     12/12/011     12/12/011       image:     12/12/011     12/12/011       image:     11/12/010     12/12/011       image:     11/12/010     12/12/011       image:     11/12/010     12/12/011       image:     11/12/010     12/12/011       image:     11/12/010     12/12/011       image:     11/12/010     12/12/011       image:     11/12/010     12/12/011       image:     11/12/010     12/12/011       image:     11/12/010     12/12/011       image:     12/12/011     12/12/011       image:     12/12/011     12/12/011       image:     12/12/011     12/12/011       image:     12/12/011     12/12/011                                                                                                    | y Type:                         | Family Service Plan (FSP)                                                   | 12/13/2012                               |
| 18     Macdan (1900) Maska     12/12/2012       16     Macdan (1900) Maska     12/12/2012       16     Macdan (1900) Maska     12/12/2012       16     Macdan (1900) Maska     12/12/2012       16     Macdan (1900) Maska     12/12/2012       16     Macdan (1900) Maska     12/12/2012       16     Macdan (1900) Maska     12/12/2012       16     Macdan (1900) Maska     12/12/2012       16     Macdan (1900) Maska     12/12/2012       16     Macdan (1900) Macdan     12/12/2012       17     Macdan (1900) Macdan     12/12/2012       17     Macdan (1900) Macdan     12/12/2012       17     Macdan (1900) Macdan     12/12/2012       17     Macdan (1900) Macdan     12/12/2012       17     Macdan (1900) Macdan     12/12/2012       17     Macdan (1900) Macdan     12/12/2012       17     Macdan (1900) Macdan     12/12/2012       17     Macdan (1900) Macdan     12/12/2012       17     Macdan (1900) Macdan     12/12/2012       17     Macdan (1900) Mac                                                                                                    | v Name:                         | Child Permanency Plan (CPP)                                                 | 12/13/2012                               |
| Add     101/001       Add     002/2011       Add     002/2011       Cr430 Permanency Flancing Indution     002/2012       Cr430 Permanency Flancing Indution     002/2012       Cr430 Permanency Flancing Indution     002/2012       Cr430 Permanency Flancing Indution     002/2012       Cr430 Permanency Flancing Olino     002/2012       Cr430 Permanency Flancing Olino     002/2012       Cr430 Permanency Flancing Olino     002/2012       Cr430 Permanency Flancing Olino     002/2012       Cr430 Permanency Flancing     002/2012       Cr430 Permanency Flancing     002/2012       Cr430 Permanency Flancing <td>(ID)</td> <td>Education Information</td> <td>10(10)0010</td>                                                                                                    | (ID)                            | Education Information                                                       | 10(10)0010                               |
| 99     00212011       398 Progress Report     012122019       Medical Appointment Liferin     111922019       Medical Appointmet Liferin     111922019       Medical Appointmet Liferin     111922019       Medical Appointmet Liferin     111922019       Medical Appointmet Liferin     111922019       Crist59 Permaneory Flavring Indiation     05912212       Crist59 Permaneory Flavring Indiation     05922012       Crist59 Permaneory Flavring Indiation     05912212       Crist59 Permaneory Flavring Indiation     05912212       Crist59 Permaneory Flavring Indiation     05912212       Crist59 Review Hitter - Fermaneory Plavring     05912212       Crist59 Review Hitter - Fermaneory Plavring     059122012       Crist59 Review Hitter - Fermaneory Plavring     059122012       Crist59 Review Hitter - Fermaneory Plavring     059122012       Crist59 Review Hitter - Fermaneory Plavring     059122012       Crist59 Review Hitter - Fermaneory Plavring     059122012       Crist59 Review Hitter - Fermaneory Plavring     059122012       Crist59 Review Hitter - Fermaneory Plavring     059122012       Crist59 Review Hitter - Fermaneory Plavring     05912201                      |                                 | Safety Assessment                                                           | 12/13/2012                               |
| SP Progress Report     822-20211       Medial Appointment, Letters     11/202019       Medial Appointment, Letters     11/202019       Medial Appointment, Letters     11/202019       Medial Appointment, Letters     11/202019       Cr453 Perminencer Planning Inclution     05902023       Cr453 Perminencer Planning Inclution     06002023       Cr453 Perminencer Planning Inclution     06002023       Cr453 Perminencer Planning Inclution     06002023       Cr453 Perminencer Planning Inclution     06002023       Cr453 Perminencer Planning Planning     06012023       Cr453 Perminencer Planning Planning     06012023       Cr453 Review Infeter - Perminations Planning     06012023       Cr453 Review Infeter - Perminations Planning     06012023       Cr453 Review Infeter - Perminations Planning     06012023       Cr453 Review Infeter - Perminations Planning     06012023       Cr453 Review Infeter - Perminations Planning     06012023       Cr453 Review Infeter - Perminations Planning     06012023       Cr453 Review Infeter - Perminations Planning     07012012                                                                                                    |                                 | ISP                                                                         | 02/21/2011                               |
| Medical Appointment Letters     11/22/2019       Medical Appointment Letters     11/29/2019       Medical Appointment Letters     11/29/2019       Medical Appointment Letters     11/29/2019       Medical Appointment Letters     11/29/2019       Medical Appointment Letters     11/29/2019       Medical Appointment Letters     11/29/2019       Medical Appointment Letters     0501/2012       Cr4430 Fernamency Planming Invitation     0602/2012       Cr4430 Aremanency Planming Invitation     0601/2012       Cr4433 Review Letter - Permanency Planming     0601/2012       Cr4433 Review Letter - Permanency Planming     051/2012       Cr4433 Review Letter - Permanency Planming     051/2012       Cr4433 Review Letter - Permanency Planming     051/2012       Cr4433 Review Letter - Permanency Planming     051/2012       Delgoet Search and Revalls     12/21/2012                                                                                                    |                                 | ISP Progress Report                                                         | 02/21/2011                               |
| Medical Appointment Letters     11/9/2010       Medical Appointment Letters     11/9/2010       CrF430 Permanency Flarming Invitation     0500/2012       CrF430 Permanency Flarming Invitation     0600/2012       CrF430 Permanency Flarming Invitation     0600/2012       CrF430 Permanency Flarming Invitation     0600/2012       CrF430 Permanency Flarming Invitation     0600/2012       CrF430 Permanency Flarming Invitation     0600/2012       CrF430 Permanency Flarming     0600/2012       CrF430 Permanency Flarming     0600/2012       CrF430 Permanency Flarming     0501/2012       CrF430 Permanency Flarming     0501/2012       CrF430 Permanency Flarming     0501/2012       CrF430 Permanency Flarming     0501/2012       CrF430 Permanency Flarming     0501/2012       CrF430 Permanency Flarming     0501/2012       Degreet Search and Results     12721/2012                                                                                                    |                                 | Medical Appointment Letters                                                 | 11/22/2010                               |
| Media Appointment Listes   11/29/2010     Media Appointment Listes   11/19/2010     CYR459 Permanency Planning Invitation   050/2012     CYR459 Permanency Planning Invitation   01/01/2013     CYR459 Permanency Planning Invitation   01/01/2013     CYR459 Permanency Planning Invitation   01/01/2013     CYR459 Termanency Planning   053/12/012     CYR453 Review lister - Permanency Planning   053/12/012     CYR453 Review lister - Permanency Planning   053/12/012     CYR453 Review lister - Permanency Planning   053/12/012     CYR453 Review lister - Permanency Planning   053/12/012     CYR453 Review lister - Permanency Planning   053/12/012     CYR453 Review lister - Permanency Planning   053/12/012     CYR453 Review lister - Permanency Planning   053/12/012     CYR453 Review lister - Permanency Planning   053/12/012     Dilgert Search and Review   12/21/2012                                                                                                    |                                 | Medical Appointment Letters                                                 | 11/16/2010                               |
| Model Appointment Letters   11/18/2010     CYr430 Permanency Planning Invektion   06/02/2012     CYr430 Permanency Planning Invektion   00/02/2012     CYr430 Permanency Planning Invektion   00/02/2012     CYr430 Permanency Planning Invektion   00/02/2012     CYr430 Permanency Planning Invektion   00/02/2012     CYr430 Permanency Planning Invektion   00/02/2012     CYr430 Review letter - Permanency Planning   00/02/2012     CYr430 Review letter - Permanency Planning   00/02/2012     CYr430 Review letter - Permanency Planning   00/02/2012     CYr430 Review letter - Permanency Planning   00/02/2012     CYr430 Review letter - Permanency Planning   00/02/2012     CYr430 Review letter - Permanency Planning   00/02/2012     CYr430 Review letter - Permanency Planning   00/02/2012     CYr430 Review letter - Permanency Planning   00/02/2012     Dalgert Search and Review   12/21/2012                                                                                                    |                                 | Medical Appointment Letters                                                 | 11/29/2010                               |
| CrF450 Permanency Planning Invlation 0602/2022<br>CrF450 Permanency Planning Invlation 000/2022<br>CrF453 Review litter - Permanency Planning 060/2022<br>CrF453 Review litter - Permanency Planning 055/2022<br>CrF453 Review litter - Permanency Planning 055/2022<br>CrF453 Review litter - Permanency Planning 1721/2022<br>Dilgent Search and Results                                                                                                    |                                 | Medical Appointment Letters                                                 | 11/18/2010                               |
| CY450 Permanency Flamming Invitation 04/02/2013   CY450 Permanency Flamming 05/02/012   CY453 Review IEter - Permanency Plamming 05/02/012   CY453 Review IEter - Permanency Plamming 05/02/012   CY453 Review IEter - Permanency Plamming 05/02/012   CY453 Review IEter - Permanency Plamming 05/02/012   CY453 Review IEter - Permanency Plamming 05/02/012   CY453 Review IEter - Permanency Plamming 05/02/012   Diegert Search and Results 12/21/2012                                                                                                    |                                 | CYF450 Permanency Planning Invitation                                       | 05/01/2012                               |
| Cr4430 Permanency Planning   01/03/2012     Cr4433 Review IEter - Permanency Planning   05/01/2012     Cr4433 Review IEter - Permanency Planning   05/01/2012     Cr4433 Review IEter - Permanency Planning   05/01/2012     Cr4433 Review IEter - Permanency Planning   05/01/2012     Diegent Search and Results   11/221/2012                                                                                                    |                                 | CYF450 Permanency Planning Invitation                                       | 06/02/2012                               |
| CY433 Review letter - Permanency Planning 06/01/2012<br>CY433 Review letter - Permanency Planning 05/29/2012<br>CY433 Review letter - Permanency Planning 05/29/2012<br>Digent Search and Results 12/21/2012                                                                                                    |                                 | CYF450 Permanency Planning Invitation                                       | 01/03/2013                               |
| CYF432 Review letter - Permanency Planning 05/3/2012<br>CYF432 Review letter - Permanency Planning 05/3/2012<br>Difgert Search and Results 13/21/2012                                                                                                    |                                 | CYF453 Review letter - Permanency Planning                                  | 06/01/2012                               |
| CYr433 Rever Metr - Permanency Planning 05/29/2012<br>CYr433 Rever Metr - Permanency Planning 05/29/2012<br>Digent Search and Results 12/21/2012                                                                                                    |                                 | CriF453 Review letter - Permanency Planning                                 | 05/31/2012                               |
| CVPASS Review letter - Vermanency Planning 05/31/2012<br>Deligent Search and Results 12/21/2012                                                                                                    |                                 | CYF453 Review letter - Permanency Planning                                  | 05/29/2012                               |
| Dagent Search and Results     12/21/2012                                                                                                    |                                 | CYF453 Review letter - Permanency Planning                                  | 05/31/2012                               |
|                                                                                                    |                                 |                                                                             |                                          |
|                                                                                                    |                                 |                                                                             |                                          |
|                                                                                                    |                                 |                                                                             |                                          |
|                                                                                                    |                                 |                                                                             |                                          |
|                                                                                                    |                                 |                                                                             |                                          |
|                                                                                                    |                                 |                                                                             |                                          |
|                                                                                                    |                                 |                                                                             |                                          |
|                                                                                                    |                                 |                                                                             |                                          |
|                                                                                                    |                                 |                                                                             |                                          |
|                                                                                                    |                                 |                                                                             |                                          |
|                                                                                                    |                                 |                                                                             |                                          |
|                                                                                                    |                                 |                                                                             |                                          |
|                                                                                                    |                                 |                                                                             |                                          |
|                                                                                                    |                                 |                                                                             |                                          |
|                                                                                                    |                                 |                                                                             |                                          |
|                                                                                                    |                                 |                                                                             |                                          |
|                                                                                                    |                                 |                                                                             |                                          |
|                                                                                                    |                                 |                                                                             |                                          |
|                                                                                                    |                                 |                                                                             |                                          |
|                                                                                                    |                                 |                                                                             |                                          |
|                                                                                                    |                                 |                                                                             |                                          |
|                                                                                                    |                                 |                                                                             |                                          |
|                                                                                                    |                                 |                                                                             |                                          |

- 1. Bring the child in to focus from the *Client Search* screen.
- 2. Navigate to the *Client Document Library* screen.
  - a. Client > Client Document Library

- 1. The Documents tab lists the documentation from the OCYF records that can be viewed and printed.
- 2. Highlight the document you wish to view.
  - i. TIP: Use the scroll bar located to the right of the grid to scroll through the grid.
- 3. Click the [Preview] button to generate the form.
- 4. That documents that can be viewed and/or printed:
  - a. Client Information
  - b. FSP Letter
  - c. FSP
  - d. FSPR
  - e. CPP
  - f. Education Information
  - g. Safety Assessment
  - h. IHSP
  - i. ISP
  - j. Medical Appointments
  - k. Medical Records
  - I. PPC Invitation
  - m. PPC Review
  - n. Diligent Search
  - o. CYF 102 Release

## Client Document Library – Referrals tab

- 1. The *Referrals* tab displays any Placement and Non-Placement service referrals in which the child client is selected to be the target child.
  - *i.* TIP: Use the scroll bar located to the right of the grid to scroll through the grid.
  - *ii.* TIP: Information from this screen cannot be printed.

#### Client Document Library – Contacts tab

- 1. The *Contacts* tab displays any Contact records in that involve the parent whom the Praecipe for Appearance has been filed for and the child(ren) associated to the Praecipe.
  - a. Scroll through the Contacts grid to select the contact you wish to view.
  - b. Click the [Preview] button to generate the document

#### Collateral Tab (D)

1. The *Collateral* tab displays any collateral that have been created in the KIDS application and that have been associated to the parent whom the Praecipe for Appearance has been filed.

*i.* TIP: If a Collateral is expected to be seen on this tab and is not, please contact the OCYF Caseworker to have the collateral created or associated to the client.

#### For more information...

For assistance, please contact the Allegheny County Service Desk at <u>servicedesk@alleghenycounty.us</u> or 412-350-4357 (Option 2 for DHS). To access the Self Service Tool go to <u>http://servicedesk.alleghenycounty.us</u>.

This Job Aid and additional user materials are located on the DHS Amazon site at <a href="http://dhswbt.s3.amazonaws.com/KIDSJobAids/index.html">http://dhswbt.s3.amazonaws.com/KIDSJobAids/index.html</a>.